# Outil de visioconférence

## sur poste de travail

L'outil présenté vous permet d'**organiser des visios** à partir de votre PC ou de votre mac. Il nécessite l'**utilisation de firefox ou chrome.** Cet outil est géré par Renater (l'opérateur national des réseaux informatiques enseignement-recherche)

## Pour l'Organisateur :

#### Connectez vous à l'url : rendez-vous.renater.fr

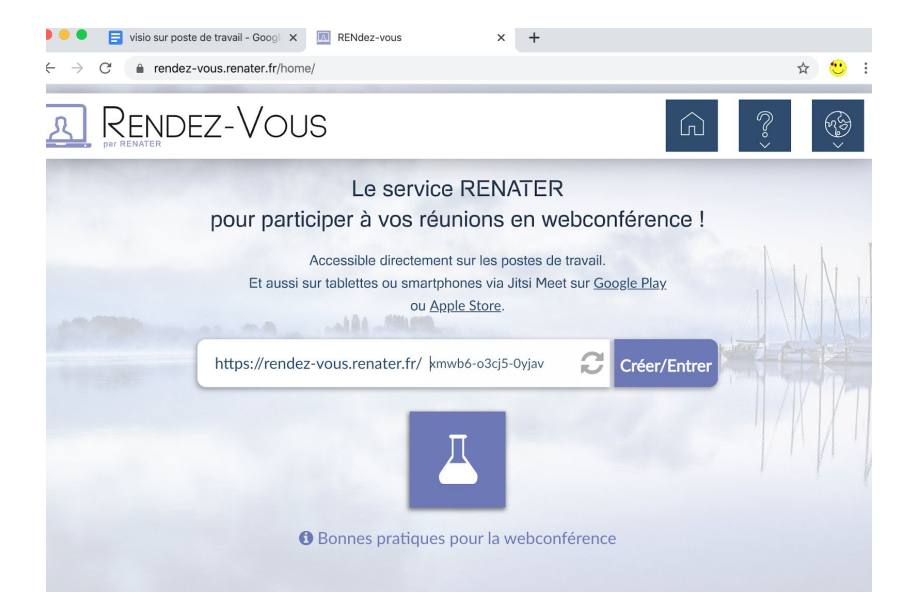

cliquez sur 'Créer/Entrer'

Eventuellement, il vous sera demandé **d'autoriser** les accès aux caméra et micro (cf ci-dessous).

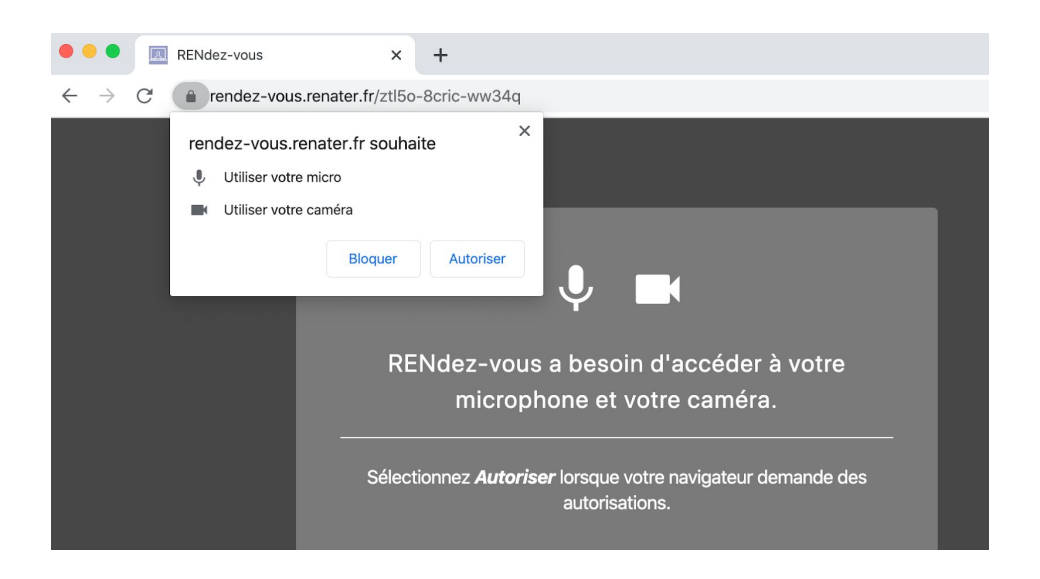

Acceptez les conditions générales d'utilisation dans l'écran qui s'affiche, et cliquez sur **'Je** suis l'hôte' (c.a.d l'organisateur) :

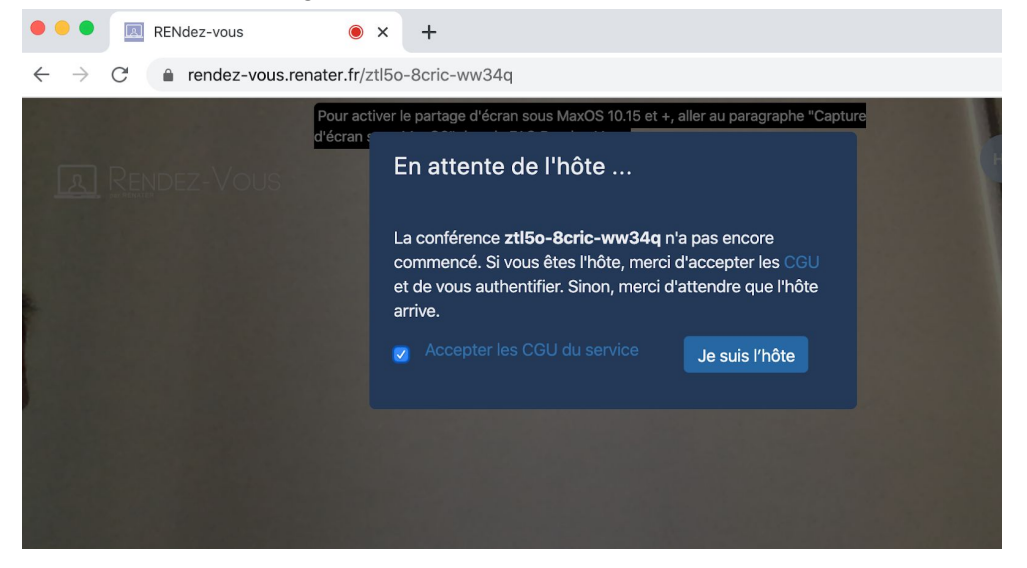

Vous allez devoir vous authentifier, comme sur les 2 écrans suivants :

| ● ● ●                                                                                                    |            |
|----------------------------------------------------------------------------------------------------|------------|
| ← → C 🗎 discovery.renater.fr/edugain/?entityID=https%3A%2F%2Frendez-vous.renater.fr%2Fshibboleth&                                                                                                    | return=htt |
| Fédération eduGAIN                                                                                                    |            |
| <b>M</b> Sélectionnez votre établissement<br>Pour accéder au service <b>rendez-vous.renater.fr</b> sélectionnez ou cherchez<br>l'établissement auquel vous appartenez.                                                                                                    |            |
| educ 🔻                                                                                                    |            |
| <ul> <li>ABES - Agence Bibliographique de l'Enseignement Supérieur</li> <li>B.S.Abdur Rahman Crescent Institute of Science and Technology</li> <li>C2k (Western Education Library Board)</li> <li>CARAJAS - Grupo Educacional Carajas</li> <li>CEFET-RJ - Centro Fed. Educ. Tecnol. Celso S. Fonseca</li> <li>CIEP / France Education International</li> <li>Comenius Library of Education</li> <li>DIPF   Leibniz Institute for Research and Information in Education</li> <li>Driestar Educatief</li> <li>Educación de Navarra</li> <li>Educagri.fr - Enseignement Agricole</li> </ul> |            |
| EDUCAUSE<br>EHB / IFFP / IUFFP - Institut fédéral des hautes études en formation professionnelle<br>Escola Superior de Educação de Viseu                                                                                                    |            |

#### puis

| 🗧 😑 🌒 🐞 Fédération - Choix du guich                      | het d'a X +                                                                        |
|----------------------------------------------------------|------------------------------------------------------------------------------------|
| $\leftrightarrow$ $\rightarrow$ C $$ fim-hn-02.orion.ed  | lucation.fr/sso/webAgentService?CTAuthMode=BASIC&fim_local_form=https%3A%2F%2Ffirr |
| ministère<br>éducation<br>nationale                      | Choisissez votre guichet d'authentification                                        |
| Common Conference of Common<br>Manufacture Di Bancaganti | Sélectionnez votre guichet                                                         |
|                                                          | Academie Aix Marseille                                                             |
|                                                          | Academie Amiens                                                                    |
|                                                          | Academie Besancon                                                                  |
|                                                          | Academie Goop                                                                      |
|                                                          | Academie Clermont                                                                  |
|                                                          | Academie Corse                                                                     |
|                                                          | Academie Creteil                                                                   |
|                                                          | Academie Dijon                                                                     |
|                                                          | Academie Grenoble                                                                  |
|                                                          |                                                                                    |

Renseignez les informations de votre compte (login et mot de passe habituel) de messagerie.

La visio est lancée :

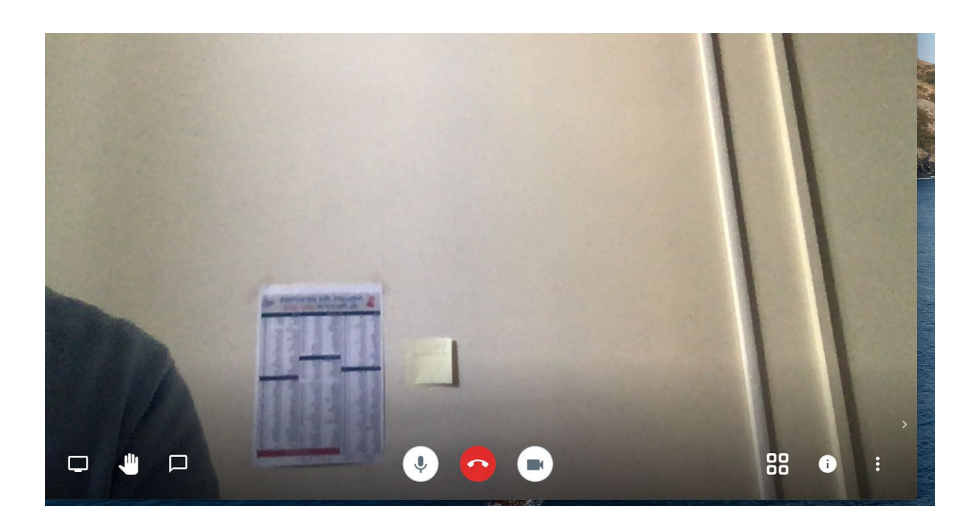

Les icônes de contrôle apparaissent lorsque vous bougez votre souris. Utilisez l'icône 'l', pour obtenir les informations de connexion à communiquer à vos interlocuteurs (cliquer sur 'Copier' puis coller dans un mail destiné à vos invités par exemple) :

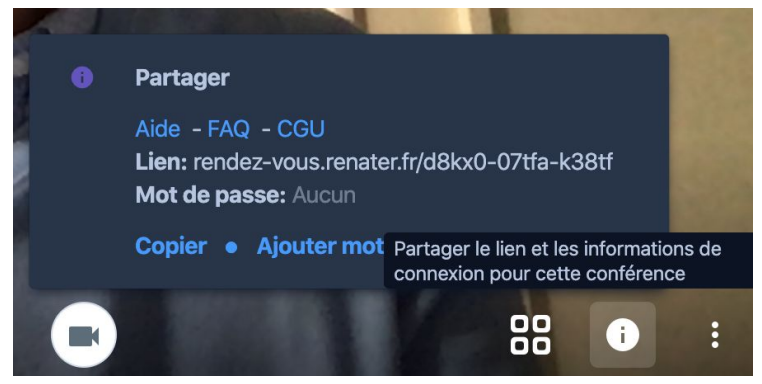

### Pour le participant :

L'organisateur vous a transmis une **url de conférence** (commençant par rendez-vous.renater.fr), **cliquez** dessus, autorisez l'accès à la caméra et au micro.

Vous pouvez couper votre micro, votre caméra, ou **partager votre écran** pour une démonstration par exemple (icone en bas à gauche). Utilisez l'icône "téléphone rouge" pour **quitter la conférence.** 

Installez "Jitsi Meet" sur votre smartphone si besoin est. (utilisez le lien envoyé)